# TECHNICAL BULLETIN LTB00802NAS1 27 JUL 2015

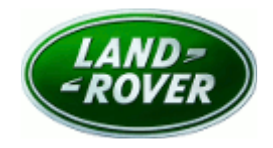

#### © Jaguar Land Rover North America, LLC

NOTE: The information in Technical Bulletins is intended for use by trained, professional Technicians with the knowledge, tools, and equipment required to do the job properly and safely. It informs these Technicians of conditions that may occur on some vehicles, or provides information that could assist in proper vehicle service. The procedures should not be performed by 'do-it-yourselfers'. If you are not a Retailer, do not assume that a condition described affects your vehicle. Contact an authorized Land Rover service facility to determine whether this bulletin applies to a specific vehicle.

# <u>SECTION: 413-00</u>

Auto High Beam Assist Drive-Side Selection Not Available

# AFFECTED VEHICLE RANGE:

Range Rover Sport (LW)Model Year:2015VIN:504511-538152Manufacturing Plant:Solihull

Range Rover Sport (LW)Model Year:2015VIN:601763-627961Manufacturing Plant:Solihull

### <u>MARKETS:</u>

NAS

#### **CONDITION SUMMARY:**

**Situation:** On vehicles fitted with a **Partial Thin Film Transistor (TFT) / LCD Instrument Cluster only**, the drive-side selection of the Auto High Beam (AHB) assist is grayed out on the Instrument Cluster and cannot be selected from the Instrument Cluster menu.

**Cause:** This may be caused by an error during the programming process in manufacture.

Action: Should a customer express this concern, follow the Service Instruction below.

# PARTS:

No Parts Required

#### <u> TOOLS:</u>

**NOTE:** this is an 'Active Bulletin' that will display a functional programming shortcut if accessed within a diagnostic session using SDD.

SDD with latest DVD and Calibration File

Jaguar Land Rover-approved Midtronics battery power supply

# WARRANTY:

**NOTE:** Repair procedures are under constant review, and therefore times are subject to change; those quoted here must be taken as guidance only. Always refer to TOPIx to obtain the latest repair time.

**C**NOTE: DDW requires the use of causal part numbers. Labor only claims must show the causal part number with a quantity of zero.

| DESCRIPTION                                       | SRO      | TIME<br>(HOURS) | CONDITION<br>CODE | CAUSAL<br>PART |
|---------------------------------------------------|----------|-----------------|-------------------|----------------|
| Update Instrument Cluster control module software | 88.90.03 | 0.2             | 42                | LR062471       |
| <b>A</b> NOTE: Normal Warranty procedures apply.  |          |                 |                   |                |

# SERVICE INSTRUCTION:

CAUTION: a Jaguar Land Rover-approved Midtronics battery power supply must be connected to the vehicle battery during SDD diagnosis / module programming.

CAUTION: ensure all ignition 'ON' / ignition 'OFF' requests are carried out; failure to perform these steps may cause damage to control modules in the vehicle.

NOTE: SDD must be loaded with DVD142.03 v.212 or later.

- 1. Connect the Jaguar Land Rover-approved Midtronics battery power supply to the vehicle battery.
- 2. Turn ignition 'ON' (engine not running).

**3.** Connect the Symptom Driven Diagnostics (SDD) system to the vehicle and begin a new session.

- **4.** Follow the on-screen prompts, allowing SDD to read the VIN and identify the vehicle and initiating the data collect sequence.
- **5.** Select 'Diagnosis' from the Session Type screen.
- 6. Select the 'Selected Symptoms' tab, and then select:
  - Electrical > Lighting > Exterior lighting > Headlamps
- 7. Select 'continue'.
- **8.** Select the 'Recommendations' tab, and then select '**Run**' to perform the 'Configure existing module Instrument cluster control module' option.
- 9. Follow all on-screen instructions to complete this task, ensuring all DTCs are cleared.
- **10.** Exit the current session.
- **11.** Disconnect the SDD and the battery power supply from the vehicle.